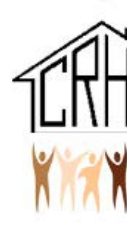

# RENTCafe Online Rent Payments Guide for Residents

RENTCafe allows you to view your current balance due, view activity of charges to your accounts and payments made to your account, set-up and manage payment methods, make one-time payments, and set-up automatic recurring payments.

RENTCafe FAQs can be found by clicking here

#### Table of Contents

| Creating a RENTCafe Account            | .1  |
|----------------------------------------|-----|
| Making a One Time Payment              | . 2 |
| Setting Up Auto-Pay Recurring Payments | .4  |
| Adding a Payment Method                | .5  |
| View Payment and Charge History        | .7  |

### Creating a RENTCafe Account

If you do not yet have a RENTCafe account, go to <u>https://cvillerha.com</u> click on the Resident login at the top right corner of the screen. Next, in the center of the screen in red, click here to register. Once your RENTCafe account has been created you will receive an email with an account activation link. Click that link to set-up your password and activate your account. Once your account is active you can login to RENTCafe using your email address and password.

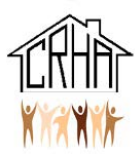

#### Making a One Time Payment

3.

4.

- 1. Go to <u>https://portal-cvillerha.securecafe.com/residentservices</u> and login to your account using your email address and password.
- 2. Click Pay Now. If you do not see Pay Now, or you need to add a new payment method to use for this payment, view the <u>Adding a Payment Method</u> section in this guide for more information

| about adding a payment          | RENTCafé®                                |                                      |                                           |                              |                  |                                                             |                     |  |
|---------------------------------|------------------------------------------|--------------------------------------|-------------------------------------------|------------------------------|------------------|-------------------------------------------------------------|---------------------|--|
| inethou before proceeding.      | A Pi                                     | iyments Compliance                   |                                           |                              |                  | l e                                                         | 🖕 🛔 🕞               |  |
|                                 |                                          |                                      |                                           |                              |                  | Logged in as:                                               | Company No. 547 Co. |  |
|                                 | Payn                                     | nents                                |                                           |                              |                  |                                                             |                     |  |
|                                 | Make Pay                                 | ments Auto-pay Setup Recent Activ    |                                           |                              |                  |                                                             |                     |  |
|                                 | Current Balance: \$329.00 As of: 6/16/20 |                                      |                                           |                              |                  | Missing a payment can be<br>expensive.<br>Set up auto-pay > |                     |  |
|                                 | Charge<br>RENT 7/1                       | /2021 to 7/31/2021                   | Amount C<br>\$329.00 7                    | <u>Charged on</u><br>/1/2021 |                  | Pay                                                         | Now                 |  |
| Input the amount you would li   | ke                                       |                                      |                                           |                              |                  |                                                             |                     |  |
| to pay in Payment Amount, an    | d                                        | A service fee will be charged at the | e time of payment for E<br>on-refundable. | 3ank Account transact        | ions. The proper | ty management company does                                  | not receive any     |  |
| select the payment method yo    | ou                                       |                                      |                                           |                              |                  |                                                             |                     |  |
| wish to use. You can also add a | an                                       |                                      |                                           |                              |                  | Add Bank Account Add Credit                                 | Card Add Debit Card |  |
| extra payment amount if you     |                                          | Description                          | Total Amou                                | nt Paid                      | Unpaid           | Payment Amount                                              | 1                   |  |
| want to pre-pay for future      |                                          | RENT //1/2021 to //31/2021           | \$329.00                                  | \$0.00                       | \$329.00         | 329.00                                                      |                     |  |
| charges                         |                                          |                                      |                                           |                              | lotal            | \$329.00                                                    |                     |  |
| charges.                        |                                          | Select Payment Account               | ent Account                               |                              |                  |                                                             |                     |  |
| Click Next.                     |                                          | Payment Amount \$329.00              |                                           |                              |                  |                                                             |                     |  |
|                                 |                                          | Extra Payment Amount 0.00            |                                           |                              |                  |                                                             |                     |  |
|                                 |                                          | Total Amount \$329.00                |                                           |                              |                  |                                                             |                     |  |

5. Review the payment details, check the box to accept the terms and conditions, and click Submit Payment.

| ONE-TIME PAYMENT Payment Details > Review Payment > Confirmat                                                             | lon (                                                   | Details -<br>Payment Account<br>Service Fee if applicable<br>And Payment Amount |
|----------------------------------------------------------------------------------------------------|---------------------------------------------------------|---------------------------------------------------------------------------------|
| Payment Details                                                                                                    |                                                         | ₽<br>₽                                                                          |
| Payment Account                                                                                                    | Checking Chk *****7278                                  |                                                                                 |
| Payment Amount                                                                                                    | \$1,725.00                                              |                                                                                 |
| PLEASE READ THIS ENTIRE AGREEMENT BEFORE PROCE<br>CLICK "SUBMIT" BELOW.<br>I have read and accept the Terms and Condition | EDING, BY CLICKING ON THE "SUBMIT" BUTTON BELOW, YOU AC | CEPT THE TERMS AND CONDITIONS, IF YOU DO NOT ACCEPT THESE TERMS, DO NOT         |
| Pack to Diamont Datalle Submit Diamont                                                                                    |                                                         |                                                                                 |

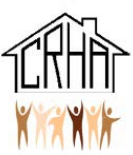

6. Once you submit your payment you will be taken to a payment confirmation page, where you can print the payment details. You will also receive a confirmation email.

| ONE-TIME PAYMENT                                                                                                    | CONFIRMATION PAGE                                                                                                    |
|----------------------------------------------------------------------------------------------------|----------------------------------------------------------------------------------------------------|
| Payment Details » Review Payment » Confirmation                                                                                                    | n                                                                                                    |
| Sour payment was successful! A confirmation of the second second | ation email has been sent to brittney.dol@yari.com.<br>nonth, please set up an automatic monthly payment.<br>yments page. |
| Payment Details                                                                                                    | <b>⊖</b> Print                                                                                                    |
| Confirmation Number:                                                                                                    | 600000995                                                                                                    |
| Payment Date:                                                                                                    | 6/6/2016 4:06 PM (EST)                                                                                                    |
| Payment Account:                                                                                                    | Brit Checking Chk ****7278                                                                                                |
| Payment Amount:                                                                                                    | \$1,725.00                                                                                                    |
| 2                                                                                                    |                                                                                                    |

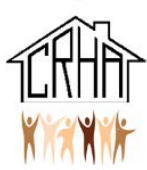

## Setting Up Auto-Pay Recurring Payments

Note that automatic payments are pulled at 4:15AM on the date they are scheduled.

You can only set-up auto-pay recurring payments if you have a Bank Account added as a payment method. If you do not have a bank account added as a payment method you must first follow the instructions in <u>Adding a Payment Method</u> to add a Bank Account.

- 1. Go to <u>https://www.cvillerha.org/rentcafelogin</u> and login to your account using your email address and password.
- 2. Click the Auto-Pay Set-up tab.

| RENTC <i>afé</i> ®                            |                      |            |                  |               |                                        |
|-----------------------------------------------|----------------------|------------|------------------|---------------|----------------------------------------|
| A Payments Compliance                         |                      |            |                  |               | / = 4 0                                |
|                                               | _                    |            |                  | Logged in as: | Same ting 1881 Sugar Science 14        |
| Payments<br>Make Payments Auto-pay Setup Rece | nt Activity Payment. | Accounts   |                  |               |                                        |
| Current Balance: \$329.00                     |                      |            | As of: 6/16/2021 |               | Missing a payment can be<br>expensive. |
| Charge                                        | Amount               | Charged on |                  |               |                                        |
| RENT 7/1/2021 to 7/31/2021                    | \$329.00             | 7/1/2021   |                  |               | Pay Now                                |
|                                               |                      |            |                  |               |                                        |

3. Select the appropriate payment account, choose the start and end date of the recurring payment, the date you want the payment to be made from your account, and the payment amount to be taken with each automatic payment. Click next.

| Make Payments | Auto-pay Setup       | Pending Activity   | Recent Activity | Payment Accounts |  |  |
|---------------|----------------------|--------------------|-----------------|------------------|--|--|
| Fixed Monthl  | y Charget            |                    | (1999)          |                  |  |  |
| 0             |                      |                    |                 |                  |  |  |
| Your total m  | onthly fixed charges | are \$1,725.00/mon | th              |                  |  |  |

4. Review the payment details, check the box to verify that you have read and accept the terms and conditions, and click Submit.

| Auto-p                                      | bay Setup Pending Activity Recent Activity Paym                                                                                                    | ent Accounts                                        |              |
|---------------------------------------------|----------------------------------------------------------------------------------------------------|-----------------------------------------------------|--------------|
| Fixed Monthly Charg                         | ges                                                                                                    |                                                     |              |
| O Your total monthly fo<br>Auto-Pay Account | a Da                                                                                                    |                                                     | 2            |
| Checking Chk *****7278                      | Payment Account<br>Start Date<br>End Date                                                                                                    | Checking Chk *****7278<br>7/1/2016<br>12/31/2016    | Next         |
| /ariable Monthly Ch<br>Description Auto-P   | Pay On<br>Payment Amount                                                                                                    | 5th of every month<br>\$1,725.00                    | Junt         |
| Rent Select                                 | Conditions until you cancel your authorization Conditions until you cancel your authorization I have read and accept the <u>Terms and Conditions</u> | Selected payment account every month under the spec | ancel Submit |

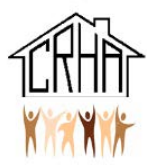

## Adding a Payment Method

- 1. Go to <u>https://www.cvillerha.comsecurelogin</u> and login to your account using your email address and password.
- 2. Click the Payment Accounts tab.

| RENTCafé <sup>®</sup>               |                  |            |                  |                                                             |
|-------------------------------------|------------------|------------|------------------|-------------------------------------------------------------|
| A Payments Compliance               |                  |            |                  | e 🖕 🖕 🔒 🕞                                                   |
|                                     |                  |            | Logged in a      | S:                                                          |
| Payments                            |                  |            |                  |                                                             |
| Make Payments Auto-pay Setup Recent | Activity Payment | Accounts   |                  |                                                             |
| Current Balance: \$121.00           |                  |            | As of: 6/16/2021 | Missing a payment can be<br>expensive.<br>Set up auto-pay > |
| Charge                              | Amount           | Charged on |                  |                                                             |
| RENT 7/1/2021 to 7/31/2021          | \$121.00         | 7/1/2021   |                  | Add a Debit Card                                            |
|                                     |                  |            |                  | or use other form of payment                                |

3. Click Add Bank Account, Add Credit Card, or Add Debit Card, depending on the type of account you want to add.

| Payments                                    |                                                                        |                                    |            |          |                 |  |  |
|---------------------------------------------|------------------------------------------------------------------------|------------------------------------|------------|----------|-----------------|--|--|
| Make Payments Auto-pay                      | Setup Recent Activity Payment                                          | Accounts                           |            |          |                 |  |  |
| Bank Accounts                               | elow to make one-time payments or so                                   | hedule monthly automatic payments. |            |          | dd Bank Account |  |  |
| Name on Account                             | Bank Transit Number                                                    | Bank Account Number                | Account Ty | npe Edit | Delete          |  |  |
| No data available in table                  |                                                                        |                                    |            |          |                 |  |  |
| Showing 0 to 0 of 0 entries Credit Cards or | Showing 0 to 0 of 0 entries Credit Cards or Debit Cards Add Debit Card |                                    |            |          |                 |  |  |
| Use the credit cards or debit co            | ards listed below to make one-time pay                                 | ments.                             |            |          |                 |  |  |
| Card Type                                   | Card Number                                                            |                                    | Edit       | Delete   |                 |  |  |
| No data available in table                  |                                                                        |                                    |            |          |                 |  |  |

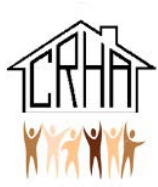

4. If you are adding a credit or debit card, input the card information, billing information, check he terms and conditions box, and click Save.

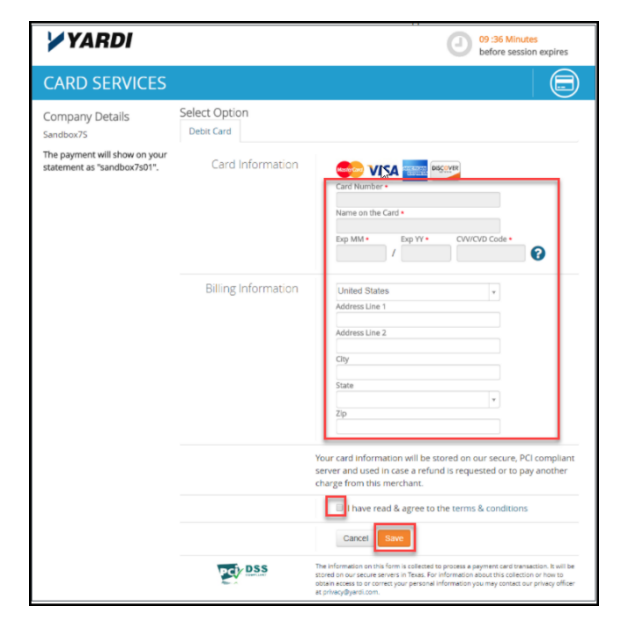

 If you are adding a bank account, input the account name, routing number, account type and confirm the account type, then click Save.

| ADD A BANK ACCOUNT           |                  |
|------------------------------|------------------|
| Back to Payment Accounts     |                  |
| Account Name                 |                  |
| Routing Number (9 digits)    |                  |
| Confirm Routing Number       |                  |
| Account Number (3-17 digits) |                  |
| Confirm Account Number       |                  |
| Account Type                 | Checking Account |
| Save                         |                  |

6. You can edit or delete a payment method at any time by going to the Payment Method tab.

| ayments                                      |                                                               |                                                            |              |      |               |
|----------------------------------------------|---------------------------------------------------------------|------------------------------------------------------------|--------------|------|---------------|
| Make Payments Auto-pa                        | ay Setup Recent Activity Payment                              | t Accounts                                                 |              |      |               |
| Bank Accounts                                | S                                                             |                                                            |              | Ad   | ld Bank Accou |
| Use the bank accounts lister                 | d below to make one-time payments or s                        | chedule monthly automatic payments.                        |              |      |               |
| Use the bank accounts lister Name on Account | d below to make one-time payments or s<br>Bank Transit Number | chedule monthly outomatic payments.<br>Bank Account Number | Account Type | Edit | Delete        |

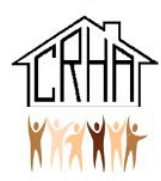

## View Payment and Charge History

- 1. Go to <u>https://www.cvillerha.securecafe.com</u> and login to your account using your email address and password.
- 2. Click the Recent Activity tab.

| RENTCafé <sup>®</sup>                          |                     |            |                  |              |                                    |                   |           |   |   |
|------------------------------------------------|---------------------|------------|------------------|--------------|------------------------------------|-------------------|-----------|---|---|
| A Payments Compliance                          |                     |            |                  |              |                                    | ø                 | 5         | 8 | • |
|                                                |                     |            |                  | Logged in as |                                    | -                 | -         |   |   |
| Payments<br>Make Payments Auto-pay Setup Recer | nt Activity Payment | Accounts   |                  |              |                                    |                   |           |   |   |
| Current Balance: \$329.00                      |                     |            | As of: 6/16/2021 |              | Missing a<br>expensive<br>Set up o | paymer<br>auto-pa | nt can be | 2 |   |
| <u>Charge</u>                                  | Amount              | Charged on |                  |              |                                    |                   |           |   |   |
| RENT 7/1/2021 to 7/31/2021                     | \$329.00            | 7/1/2021   |                  |              |                                    | Pay               | Now       |   |   |

3. Scroll through the pages or use the search box to locate the payment or charge you wish to view.

| Payments                                                                 |                                                             |             |          |           |
|--------------------------------------------------------------------------|-------------------------------------------------------------|-------------|----------|-----------|
| Make Payments Auto-pay Setup Recent Activity Payment Accounts            |                                                             |             |          |           |
| Online payments are reflected as Pending until they are fully processed. |                                                             |             |          |           |
| 10 v records per page                                                    |                                                             |             | Search:  |           |
| Date                                                                     | Payments and Charges                                        | Charge      | Payments | Balance   |
| 7/1/2021                                                                 | RENT 7/1/2021 to 7/31/2021                                  | \$329.00    | \$0.00   | \$329.00  |
| 6/10/2021                                                                | Debit Card On-Line Payment ; Mobile Web - Resident Services | \$0.00      | \$332.00 | \$0.00    |
| 6/1/2021                                                                 | RENT 6/1/2021 to 6/30/2021                                  | \$329.00    | \$0.00   | \$332.00  |
| 5/21/2021                                                                | :CHECKscan Payment                                          | \$0.00      | \$658.00 | \$3.00    |
| 5/3/2021                                                                 | RENT Adj GR. 01/17/2021 to 05/31/2021                       | \$1,475.00  | \$0.00   | \$661.00  |
| 5/3/2021                                                                 | RENT Adj AR. 01/01/2021 to 01/16/2021                       | \$171.00    | \$0.00   | -\$814.00 |
| 5/3/2021                                                                 | RENT Adj GR. 01/17/2021 to 05/31/2021                       | -\$1,475.00 | \$0.00   | -\$985.00 |
| 5/3/2021                                                                 | RENT Adj AR. 01/01/2021 to 01/16/2021                       | -\$171.00   | \$0.00   | \$490.00  |
| 5/1/2021                                                                 | RENT 5/1/2021 to 5/31/2021                                  | \$329.00    | \$0.00   | \$661.00  |
| 4/8/2021                                                                 | 4/1-4/8                                                     | \$8.00      | \$0.00   | \$332.00  |
| Showing 1 to 10 of 118 entries<br>→ Previous 1 2 3 4 5 Next →            |                                                             |             |          |           |